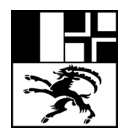

Bündner Kantonsschule Scola chantunala grischuna Scuola cantonale grigione

# 2-Faktor Authentifizierung für Microsoft

### Ausgangslage

Microsoft empfiehlt für die Absicherung des Accounts, die 2-Faktor Authentifizierung einzuschalten. Auch die BKS-IT empfiehlt dies stark. Durch die 2-Faktor Authentifizierung kann sichergestellt werden, dass niemand unerlaubt auf den Microsoft-Account zugreifen kann.

Bei der Anmeldung an Diensten von Microsoft wird man periodisch dazu aufgefordert, die Einrichtung vorzunehmen. Nutzen Sie diese Chance, Ihren Account sicherer zu machen!

#### Voraussetzungen

Um die 2-Faktor Authentifizierung einzurichten benötigen Sie folgendes:

- Ihre BKS-Mailadresse (Lehrpersonen: <u>vorname.nachname@bks-campus.ch</u>, Studenten & Studentinnen <u>nachname.vorname@bks-campus.ch</u>)
- Ihr Passwort für Ihren Account @bks-campus.ch
- Mobiltelefon mit Internetzugang (entweder über WLAN oder Handyanbieter)
- Einen Computer/Mac mit Internetzugang

## Vorbereitung auf dem Mobiltelefon

Bitte laden Sie die App «Microsoft Authenticator» auf Ihr Handy herunter. Dazu öffnen Sie entweder den App Store (Apple iPhone/iPad), Play Store (Xiaomi, Samsung und restliche Android-Devices) oder den Microsoft Store (WindowsPhone).

Anschliessend suchen Sie nach «Microsoft Authenticator» und installieren die App.

#### Einrichtung vornehmen

- 1. Öffnen Sie auf Ihrem Computer/Mac die Website www.office.com
- 2. Klicken Sie anschliessend auf «Anmelden». Der Button befindet sich normalerweise oben rechts
- 3. Melden Sie sich normal mit Ihrer BKS-Mailadresse & Ihrem BKS-Passwort an

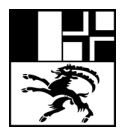

Bündner Kantonsschule Scola chantunala grischuna Scuola cantonale grigione

4. Sie werden eine Aufforderung erhalten, die App zu installieren. Klicken Sie hier auf weiter

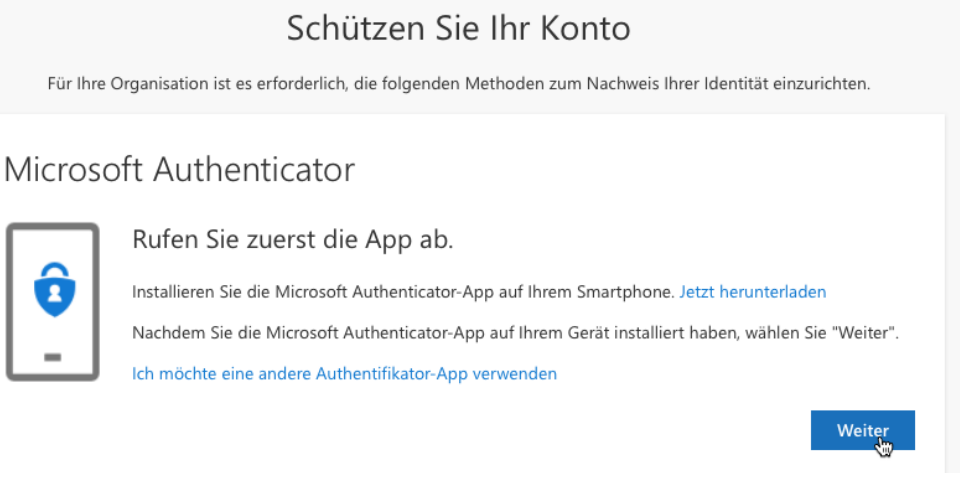

5. Bestätigen Sie die Meldungen, bis Sie einen QR-Code auf dem Bildschirm sehen

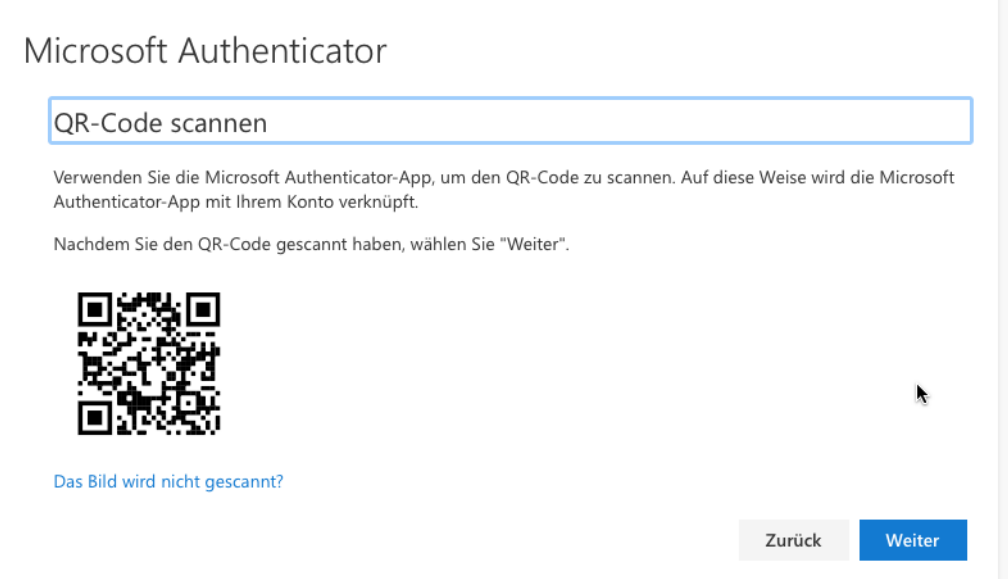

- 6. Öffnen Sie auf Ihrem Mobiltelefon die App «Microsoft Authenticator» und wählen Konto hinzufügen. Wenn Sie nach dem Typ gefragt werden, wählen Sie «andere» oder «others»
- 7. Scannen Sie den QR-Code auf dem Computer
- 8. Die Einrichtung ist nun abgeschlossen. Bei neuen Geräten oder bei einem Standortwechsel können Sie dazu aufgefordert werden, den Code aus der App einzugeben.

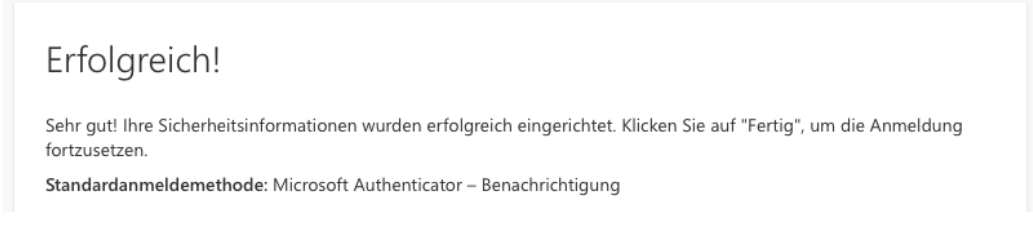